## Калибровка сканера вен Biosmart (v1/v2)

Скачиваем программу калибратор

Версия 2.3.3 <u>https://yadi.sk/d/r8aSRKAc3UMhs7</u>

(версия 2.3.1 https://yadi.sk/d/5cHxPOr13UMhtG)

Когда калибратор и подключение SSH будет готов - созвонится с директором/персоналом магазина, попросить приложить и держать руку (кнопки работать не будут)

Подключаемся по SSH к контроллеру.

- 1. Остановить сервис biosmart на контроллере biosmart stop
- Зайти в папку biosmart cd biosmart
- 3. Запустить на контроллере агент remote ./remote

и подключиться с помощью программы calibrator по IP адресу

4. Запускаем калибратор calibrator.exe

## Переводим сканер в режим remote, вводим IP и connect

| <pre>wclock: can't open '/dev/misc/rtc': No s</pre> | such file or director | Ϋ́                                                                                   |
|-----------------------------------------------------|-----------------------|--------------------------------------------------------------------------------------|
| <pre>wclock: can't open '/dev/misc/rtc': No :</pre> |                       | Palm vein scanner calibrator 2.3.1                                                   |
| <pre>wclock: can't open '/dev/misc/rtc': No :</pre> |                       |                                                                                      |
| <pre>wclock: can't open '/dew/misc/rtc': No :</pre> | Language              |                                                                                      |
| <pre>wclock: can't open '/dev/misc/rtc': No</pre>   | *                     |                                                                                      |
| <pre>vclock: can't open '/dev/misc/rtc': No</pre>   |                       |                                                                                      |
| <pre>vclock: can't open '/dev/misc/rtc': No</pre>   |                       | Scanner: Remote - Connect Disconnect 10.31.133.172 Serial: 1614855826 Firmware: 0.15 |
| <pre>wclock: can't open '/dev/misc/rtc': No :</pre> |                       |                                                                                      |
| Clock: can't open '/dev/misc/rtc': No :             |                       |                                                                                      |
| Clock: can't open '/dev/misc/rtc': No :             | Focus                 | Common calibration                                                                   |
| welock: can't open '/dev/mise/rtc': No :            |                       |                                                                                      |
| velock: can't open '/dev/misc/rtc': No              |                       |                                                                                      |
| clock: can't open /dev/misc/rtc': No                | LEDs                  | Distance: 0 PVS Mode: Capture *                                                      |
| clock: can't open /dev/misc/rtc': No                |                       | EDS: 1                                                                               |
| clock: can't open '/dev/misc/rtc': No               |                       |                                                                                      |
| clock: can't open '/dev/misc/rtc': No               | Center dx/dy          |                                                                                      |
| clock: can't open '/dev/misc/rtc': No               |                       | Settings (Simple) Settings (Advanced)                                                |
| 10100x1 0an 0 0pen / act/ m100/ 200 1 no 1          |                       |                                                                                      |
| oot@varsomam43:~/biosmart# exitConnecti             | Optical center        | Exposition level 35 🗘 Write                                                          |
| piouser@msk-kltn-prm001 ~]\$ ssh -p 722 ;           |                       |                                                                                      |
| oot@10.31.133.172's password:                       |                       |                                                                                      |
| oot@varsomam43:~#                                   | Exposure              |                                                                                      |
| oot@varsomam43:~#                                   |                       |                                                                                      |
| oot@varsomam43:~#                                   |                       |                                                                                      |
| oot@varsomam43:~# biosmart stop                     | Liveness ratio        | Conng                                                                                |
| copping biosmart daemon[OK]                         |                       |                                                                                      |
| oot@varsomam43:~# ./remote                          |                       | Exposition level, 35                                                                 |
| sh: ./remote: No such file or directory             | Common                |                                                                                      |
| oot@varsomam43:~# cd biosmart                       |                       | Sensor center dx, 7 🗘 Sensor center dy, -9 🗘                                         |
| oot@varsomam43:~/biosmart# ./remote                 |                       |                                                                                      |
| itil remote started"                                |                       | Uptical center X, 204 V Uptical center Y, 188 V                                      |
| cemote 2.3.1"                                       |                       | Distance to pole 0                                                                   |
| lient connected QHostAddress( "192.168              |                       | Distance to paint, o                                                                 |
| remote_cmd: "cmd_12"                                |                       | Image width, 0 $\widehat{\Box}$ Image beinht, 0 $\widehat{\Box}$                     |
| Wokemethod: "cmd_12_sys_config"                     |                       | angeneovy a o angeneovy o o                                                          |
| <u>remote_cmd: "cmd_Ua"</u>                         |                       | Options 0                                                                            |
| vokemethod: "Cma_ua_get_serial"                     |                       |                                                                                      |
| WokeMethod: "and 11 act info"                       |                       | dot_1_x, 0                                                                           |
| remote cmd: "cmd 12"                                |                       |                                                                                      |
| wokeMethod: "cmd 12 svs config"                     |                       | dot_2_x, 0 ♀ dot_2_y, 0 ♀                                                            |
| s remote gmd: "gmd 11"                              |                       |                                                                                      |
| wokeMethod: "cmd 11 get info"                       |                       | dot_3_x, 0 🗘 dot_3_y, 0 ♀                                                            |
| remote cmd: "cmd 02"                                |                       |                                                                                      |
| wokeMethod: "cmd 02 capture"                        |                       | dot_4_x, 0                                                                           |
| remote cmd: "cmd 02"                                |                       |                                                                                      |
| wokeMethod: "cmd 02 capture"                        |                       | Liveness ratio, 0 virite comg                                                        |
| remote cmd: "cmd 02"                                |                       |                                                                                      |
| wokeMethod: "cmd 02 capture"                        |                       |                                                                                      |
| remote cmd: "cmd 02"                                |                       |                                                                                      |
| wokeMethod: "cmd 02 capture"                        |                       |                                                                                      |

5. Просим сотрудника по телефону хорошо приложить и держать руку (кнопки работать не будут) согласно рекомендациям по сканированию ладоней

(рука ровно прижата к сканеру, вверх до упора между пальцев \*на картинке калибраторе влево) на экране должно отразиться изображение ладони со сканера. Проверить его на фокусировку и дефекты, грязь.

#### ПРОВЕРКА КАЛИБРОВКИ.

# Примеры плохой калибровки:

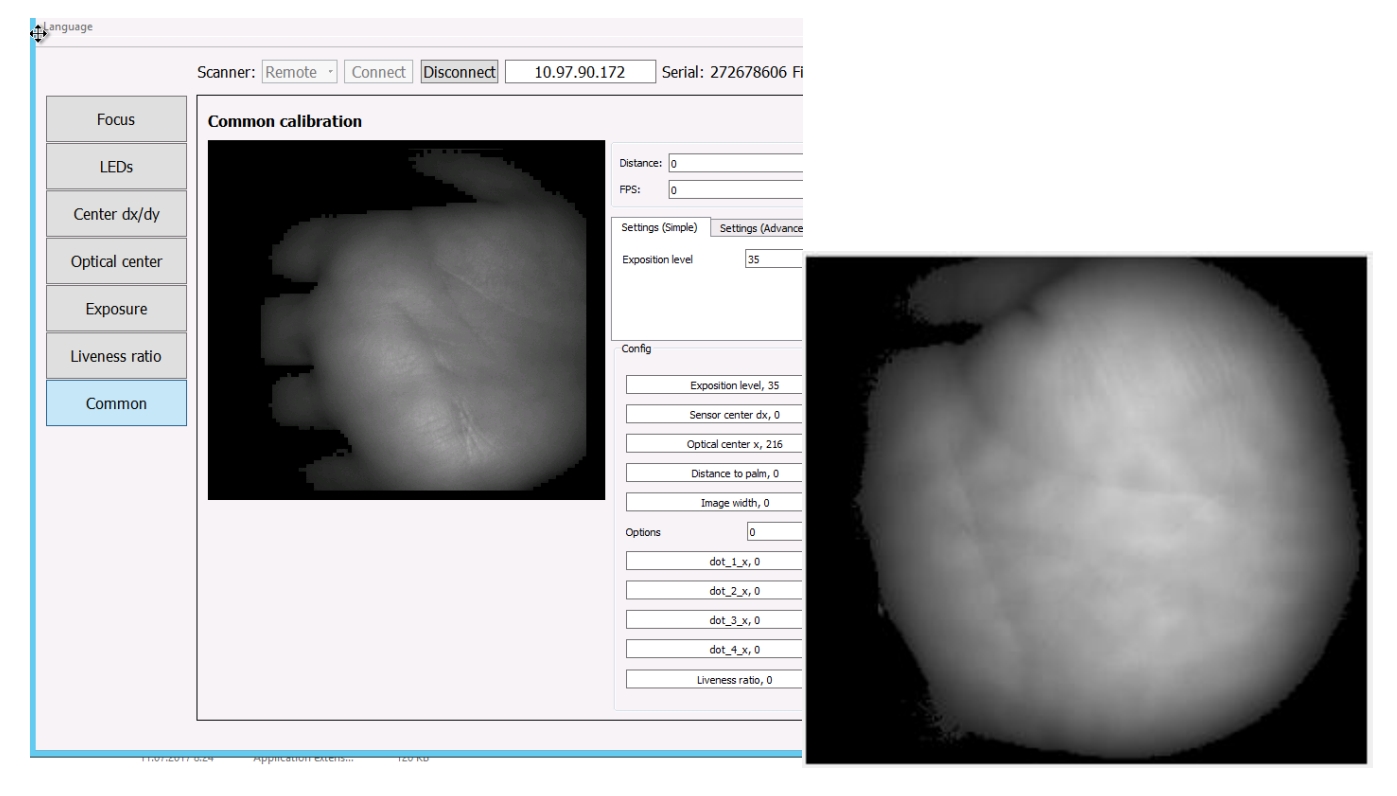

Сильный сдвиг вправо, небольшой сдвиг вправо

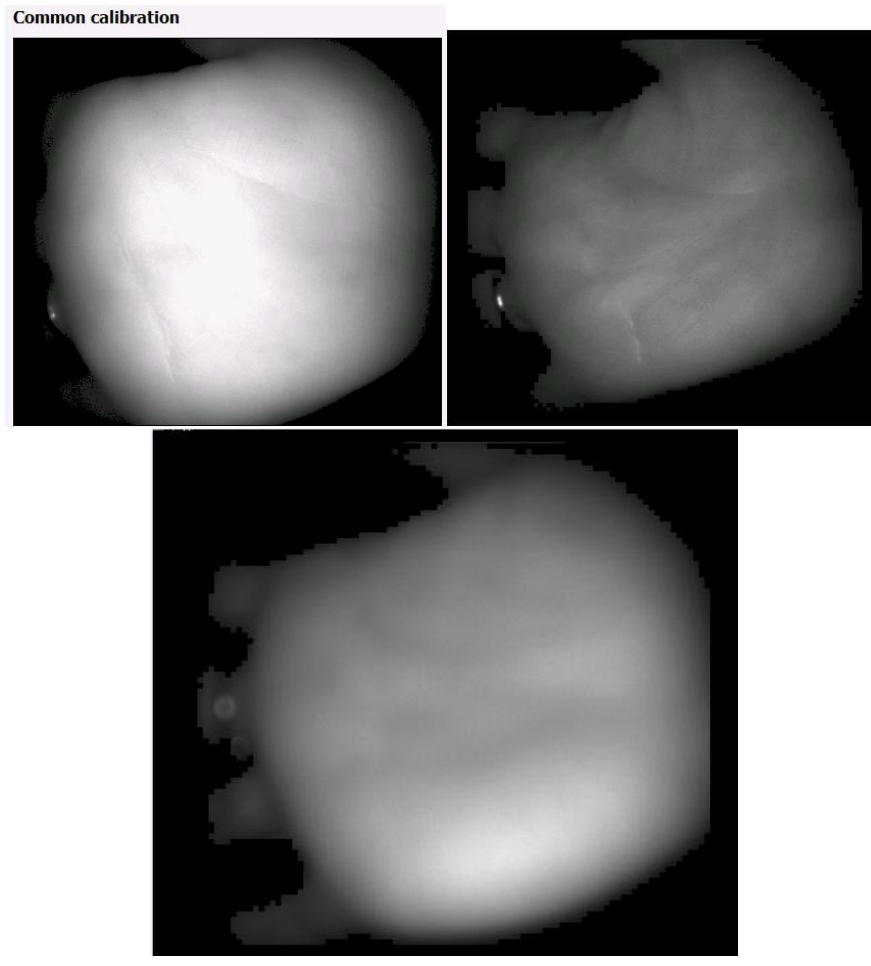

Пересвет, недостаточно освещенность/экспозиция, сбит фокус и сдвиг.

## Примеры нормальной калибровки:

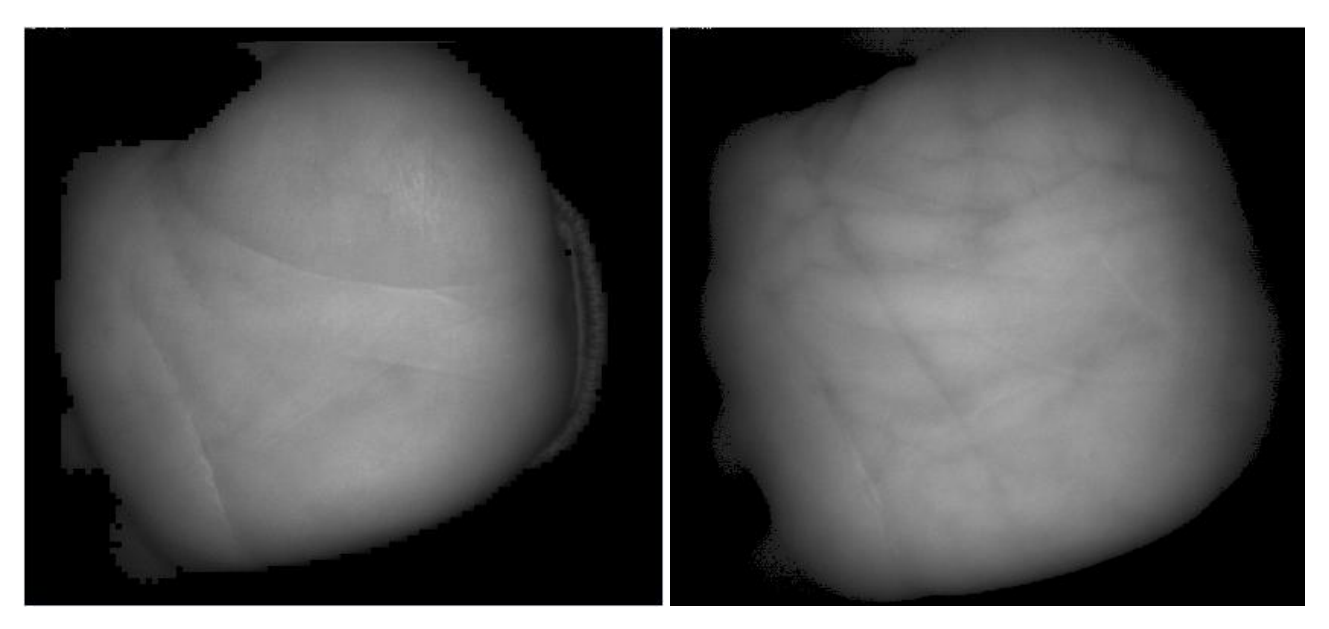

Оценить изображение сканера, по примерам,

ладонь должна располагаться в центре кадра по вертикали и горизонтали (но учитывать, что маленькая ладонь, может иметь значительные «зазоры»).

Во вкладке Common ориентируясь по ладони, стараясь чтобы вся ладонь была в центре и по краям без сдвигов в стороны,

меняем параметры Center Dx+- для изменений по горизонтали и Dy+- для изменений по вертикали,

Нажимаем кнопку Write Config для применения изменений и смотрим на результат. При необходимости повторяем шаг.

Желательно еще попросить приложить другую ладонь для сравнения.

|                | Scanner: Remote Connect Disconnect 10.97.118.44 Serial: 252375 Firmware: 2.55 |
|----------------|-------------------------------------------------------------------------------|
| Focus          | Common calibration                                                            |
| LEDs           | Distance: 81 PVS Mode: Capture • FPS: 1                                       |
| Center dx/dy   | Settings (Simple) Settings (Advanced)                                         |
| Optical center | Exposition level 130 🔷 Write                                                  |
| Exposure       |                                                                               |
| Liveness ratio | Config                                                                        |
| Common         | Exposition level, 130                                                         |
|                | Optical center x, 179 🗘 Optical center y, 177 🗘                               |
|                | Distance to palm, 69                                                          |
|                | Image width, 0 $\widehat{\checkmark}$ Image height, 0 $\widehat{\checkmark}$  |
|                | Options 0                                                                     |
|                | dot_1_x, 0         ↓         dot_1_y, 0         ↓                             |
|                | dot_2_x, 0 ♀ dot_2_y, 0 ♀                                                     |
|                | dot_3_x, 0 ♀ dot_3_y, 0 ♀                                                     |
|                | dot_4_x, 0 ♀ dot_4_y, 0 ♀                                                     |
|                | Liveness ratio, 0 🗘 Write config                                              |
|                |                                                                               |

Проверить основные параметры на вкладке Common стандартные значения Expositon Level ~35 (сканер V1), и примерно 120-300 для V2 (версия сканера вверху параметр Firmware: 0.xx – 1 версия. 2.xx – 2 версия) То есть например 1000 - это явно раскалибровка.

Если раскалибровка, то делаем калибровку яркости по ладони (вкладка Exposition) Можно сделать автокалибровку, но потом ОБЯЗАТЕЛЬНО подождать и наблюдать изменение яркости, чтобы не было пересвета, слишком светлым или темным.

ВНЕСТИ РУЧНУЮ КОРРЕКТИРОВКУ, по примерам выше.

Остальные параметры НЕ НУЖНО АВТОМАТИЧЕСКИ КАЛИБРОВАТЬ.

Optical center dx/dy - на данный момент это бесполезный параметр, но в предыдущих версиях математики он был нужен.

Его можно выставлять в (0, 0) на любой версии сканера и любой математике и все будет работать Но раньше он калибровался и нормальное значение - это центр картинки, то есть (210, 190) или около того. Например, если (160, 140) - это явно раскалибровка, можно спокойно выставлять в (0, 0). При изменении параметров в конце нажать Write config.

После настройки, закрыть программу, на контроллере остановить агент (ctrl c). Запустить сервис biosmart: biosmart start

Проверить работу сканера с 2-3 сотрудниками. Попробовать отметиться.